# 青海省 2024 年普通高校招生考试报名系统 考生操作手册

### 第一章 报名系统概述

### 1.1 概述

本系统为青海省普通高校招生考试报名系统,为了提升系统 的安全性,考生需要登录后才可以使用本系统。

### 1.2 适用范围

本手册适用于参加普通高考报名考生。

### 1.3 主要流程

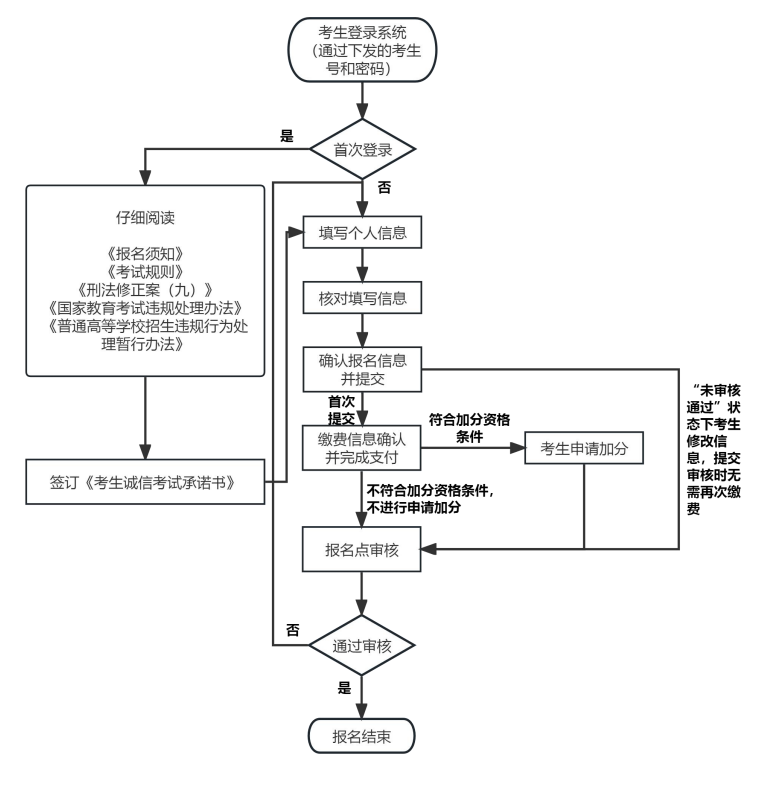

图 1.1 业务流程图

## 第二章 系统操作说明

### 2.1 功能概述

考生登录系统,查看报名相关文件并确认签订考生诚信考试 承诺书,填写相应的信息后提交审核。

### 2.2 操作说明

1. 在浏览器中输入青海省教育考试网址(www.qhjyks.com), 进入青海省教育考试网首页。

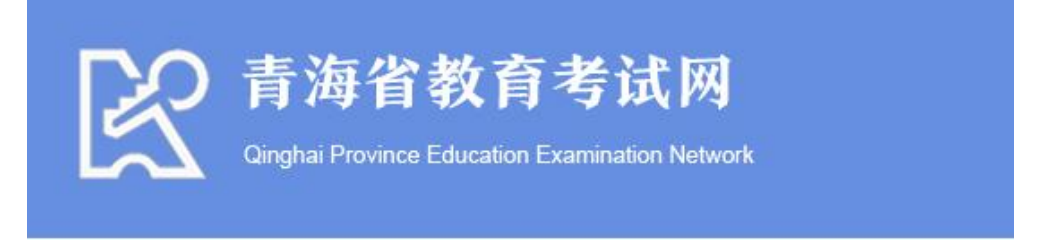

图 2.1 青海省教育考试网

 2. 找到数字招考服务大厅,找到"2024 高考报名"功能, 点击该功能进入报名系统。(下图 2.2 中红框所标注的地方)

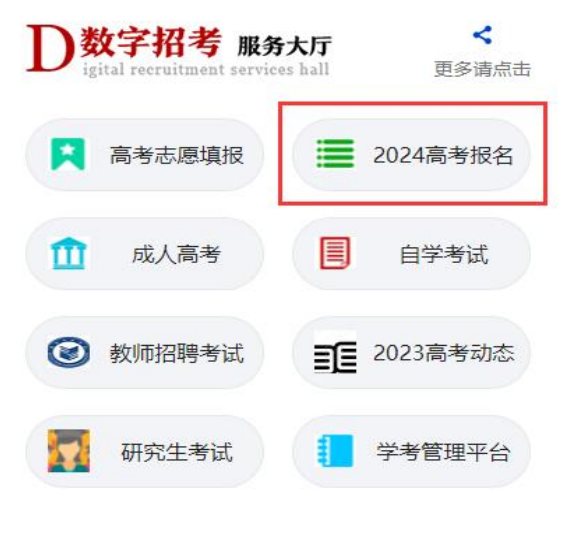

图 2.2 服务大厅截图

3. 报名系统登录首页如下图所示:

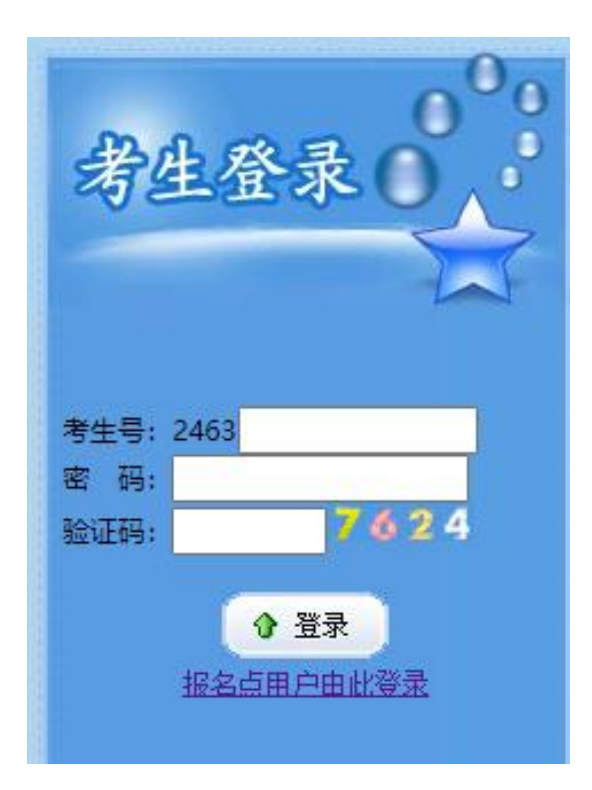

图 2.3 考生登录页

 4. 输入学校下发给本人的考生号和密码后,登录系统。查看 报名相关文件并确认签订考生诚信考试承诺书。

通高校招生考试网上报名 每省2024 青海省普通高考考生诚信考试承诺书 我自愿报名参加2024年普通高校招生全国统一考试,我承诺: 1.本人填报的全部个人信息和提供的相关材料真实准确,如若不实,由此造成的后果自负; 2.在考试中自觉遵守考场规则,诚信参加考试。不违纪、不作弊,如若触犯,自愿接受相关处罚; 3.在考试期间绝不扰乱考场秩序,不将手机等通讯工具或存储设备带入考场,如果违规带入,无论使用 与否,愿意按规定接受相关处理; 4.维护正常考试招生秩序, 绝不以讹传讹, 涉及个人利益的事情通过正常渠道逐级反映和解决, 不在互 联网等媒体恶意炒作。 下一页

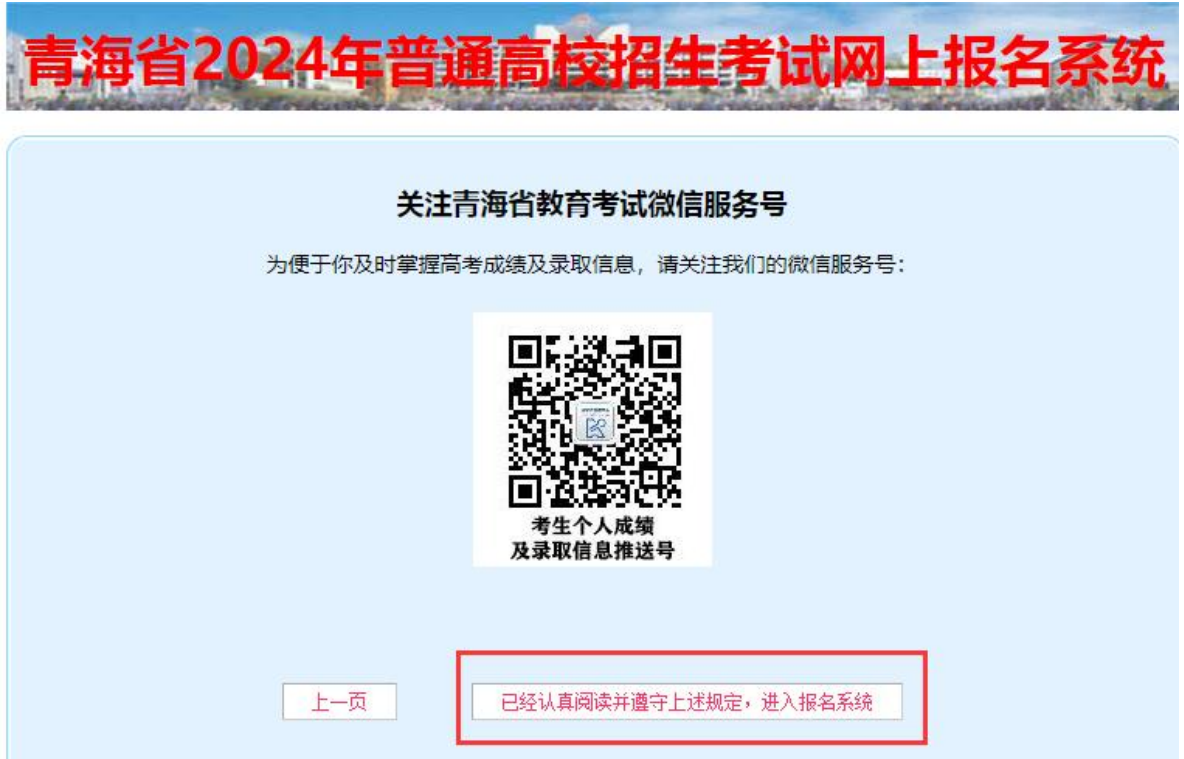

图 2.4 考生诚信考试承诺书页面

5. 同意承诺书以后,进入报名系统填报说明页面,请考生仔 细阅读。

| ● 帮助信息     报名系统填报说明     报名系统填报说明                                                                                                    |                        |
|----------------------------------------------------------------------------------------------------|------------------------|
| <ol> <li>请考生认真阅读报名时间安排,在规定时间内完成报名,以免描述时间,就误报名。</li> <li>请考生登录系统后仔细核对<mark>照片、考生号、科类、报名点学校</mark>等所有的考生基本信息,如发现与本人信息不符,请立刻通过报名点联系当地具(区)</li> <li>已经采集身份证基本信息的考生,须仔细核对本人的<b>姓名、身份证号、出生日期、性别、民族、户籍所在地</b>等信息,如与本人身份信息不符,请立刻</li> </ol>     | 招办。<br>1通过报名点联系当地县(区)招 |
| <ol> <li>4. 每个栏目的输入框都有输入字符内容长度限制。请在内容长度范围内填写内容。如不能继续输入,请缩减字数,确保栏目内显示的内容完整。用 **</li> <li>5. 毕业中学代码为9位代码,非所在报名点代码。具体诸参照考试院公布的毕业中学代码填写。</li> <li>6. 个人谕防填写,请按照时间倒序填写,即第一条填通近的简历信息。</li> <li>7. 诸素学认为面的实值写。《中述成式》的对目常的一项目录由本学生承担</li> </ol> | "标注的栏目为必填栏目。           |
| 7、119日上外15000000000000000000000000000000000000                                                                                                    |                        |
| 特别提示:<br>考生在考试过程中有《国家教育考试违规处理办法》所列作弊行为之一的,其所报名参加考试的各阶                                                                                                    | 没、各科成绩无效。              |
| 以上信息已经阅读清楚,请点击下方按钮,开始填写报名信息。                                                                                                    |                        |
| 填写个人信息                                                                                                    |                        |

图 2.5 填报说明页面

6. 报名系统填报说明阅读清楚后,进入考生报名界面。

| ● 报                                                                                                    | 名信息                                                                                           |                                                                 |                                                                   |                                                                                                    |                                                                                                    |                                                                                                    |                                                                      |                                                                                                    |                                                                                                    |                                                                    |
|----------------------------------------------------------------------------------------------------|-----------------------------------------------------------------------------------------------|-----------------------------------------------------------------|-------------------------------------------------------------------|----------------------------------------------------------------------------------------------------|----------------------------------------------------------------------------------------------------|----------------------------------------------------------------------------------------------------|----------------------------------------------------------------------|----------------------------------------------------------------------------------------------------|----------------------------------------------------------------------------------------------------|--------------------------------------------------------------------|
|                                                                                                    | 考生号                                                                                           | 24(                                                             |                                                                   |                                                                                                    |                                                                                                    |                                                                                                    |                                                                      |                                                                                                    |                                                                                                    |                                                                    |
| *                                                                                                    | 报名地区                                                                                          | (63000                                                          | )1)                                                               |                                                                                                    |                                                                                                    |                                                                                                    | 报名                                                                   | 点                                                                                                    | 测试一                                                                                                    |                                                                    |
| 1 🛃 基                                                                                                    | 本信息                                                                                           |                                                                 |                                                                   |                                                                                                    |                                                                                                    |                                                                                                    |                                                                      |                                                                                                    |                                                                                                    |                                                                    |
| 此栏                                                                                                    | 信息采集于个人                                                                                       | 二代身份                                                            | 证, 请认真核对                                                          | 1, 若与个人信                                                                                                    | 息不符,请与所                                                                                                    | 在县区招考办                                                                                                    | 联系修改,以                                                               | 免影响普通                                                                                                    | 國高考考试及录取。                                                                                                    |                                                                    |
|                                                                                                    | 姓名                                                                                            | 张三                                                              |                                                                   |                                                                                                    |                                                                                                    |                                                                                                    | 性                                                                    | 别                                                                                                    | 女                                                                                                    |                                                                    |
|                                                                                                    | 出生年月                                                                                          | 2005年                                                           | 04月14日                                                            |                                                                                                    |                                                                                                    |                                                                                                    | 民                                                                    | 族                                                                                                    | 汉族                                                                                                    |                                                                    |
|                                                                                                    | 身份证号                                                                                          | 1                                                               | _                                                                 |                                                                                                    |                                                                                                    |                                                                                                    | 户籍地                                                                  | X                                                                                                    | 青海省西宁市城东区                                                                                                    |                                                                    |
|                                                                                                    | 户籍地址                                                                                          | 户籍地                                                             | 址                                                                 |                                                                                                    |                                                                                                    |                                                                                                    |                                                                      |                                                                                                    |                                                                                                    |                                                                    |
| <b>→</b> 其                                                                                                    | 他信息                                                                                           |                                                                 |                                                                   |                                                                                                    |                                                                                                    |                                                                                                    |                                                                      |                                                                                                    |                                                                                                    |                                                                    |
| ,                                                                                                    | ★所属班级                                                                                         |                                                                 |                                                                   | ~                                                                                                    |                                                                                                    |                                                                                                    | ★政治前                                                                 | 面貌                                                                                                    |                                                                                                    | ~                                                                  |
| -                                                                                                    | *户口类别                                                                                         |                                                                 |                                                                   | ~                                                                                                    |                                                                                                    |                                                                                                    | ★往应                                                                  | 届                                                                                                    |                                                                                                    | ~                                                                  |
|                                                                                                    | 婚姻状况                                                                                          |                                                                 |                                                                   | ~                                                                                                    |                                                                                                    |                                                                                                    | ★籍                                                                   | 贯                                                                                                    |                                                                                                    | ~                                                                  |
|                                                                                                    | ★毕业类别                                                                                         |                                                                 |                                                                   | ~                                                                                                    |                                                                                                    |                                                                                                    |                                                                      |                                                                                                    |                                                                                                    |                                                                    |
|                                                                                                    | *毕业学校                                                                                         |                                                                 | ,                                                                 | •                                                                                                    | ~                                                                                                    | [                                                                                                    |                                                                      |                                                                                                    | ✓ 请选择毕业                                                                                                    | 中学                                                                 |
|                                                                                                    |                                                                                               |                                                                 | ~                                                                 |                                                                                                    | ~                                                                                                    |                                                                                                    |                                                                      | v                                                                                                    | 1                                                                                                    |                                                                    |
| *                                                                                                    | 科业中学名称                                                                                        |                                                                 |                                                                   |                                                                                                    | 请选择                                                                                                    | 毕业中学所属                                                                                                    | 地区和输入毕                                                               | 业中学名称                                                                                                    | <b>F.</b>                                                                                                    |                                                                    |
| -                                                                                                    | ★邮寄地址                                                                                         |                                                                 |                                                                   |                                                                                                    |                                                                                                    |                                                                                                    |                                                                      | 3                                                                                                    | 最取通知书邮寄地址                                                                                                    |                                                                    |
|                                                                                                    | ★收件人                                                                                          |                                                                 |                                                                   |                                                                                                    |                                                                                                    |                                                                                                    | ★邮政                                                                  | 扁码                                                                                                    |                                                                                                    | 77                                                                 |
|                                                                                                    | 100000                                                                                        |                                                                 | ~                                                                 |                                                                                                    | ~                                                                                                    |                                                                                                    |                                                                      | ~                                                                                                    | •                                                                                                    |                                                                    |
| *                                                                                                    | 当前居住地                                                                                         |                                                                 |                                                                   |                                                                                                    |                                                                                                    |                                                                                                    |                                                                      | 填写当前                                                                                                    | 前居住地所在的街道乡或小园                                                                                                    | 区等信息                                                               |
|                                                                                                    |                                                                                               |                                                                 | ~                                                                 |                                                                                                    | ~                                                                                                    | 1                                                                                                    |                                                                      | ~                                                                                                    | •                                                                                                    |                                                                    |
| *考                                                                                                    | 丽实际居住地                                                                                        |                                                                 |                                                                   |                                                                                                    |                                                                                                    | 2                                                                                                    |                                                                      | 填写考育                                                                                                    | 前实际居住地所在的街道乡西                                                                                                    | 成小区等信息                                                             |
| *2                                                                                                    | 本人手机号码                                                                                        | 13811                                                           | 111111                                                            | 设置                                                                                                    | 雪本人手机号码                                                                                                    |                                                                                                    | 用于录取期间                                                               | 联系本人和                                                                                                    | 和家长的手机号码                                                                                                    |                                                                    |
|                                                                                                    |                                                                                               |                                                                 |                                                                   |                                                                                                    |                                                                                                    |                                                                                                    | 手机号码为11                                                              | 位数字                                                                                                    |                                                                                                    |                                                                    |
| *3                                                                                                    | 家长手机号码                                                                                        | 13822                                                           | 2222222                                                           | 设置                                                                                                    | 國家长手机号码                                                                                                    |                                                                                                    | 本人和家长的                                                               | 手机号码,                                                                                                    | ,不能直接设置,请点击右                                                                                                    | 边的设置按钮来进行设置                                                        |
|                                                                                                    | 残疾证号                                                                                          |                                                                 |                                                                   |                                                                                                    | 残障人员                                                                                                    | 必须输入20位                                                                                                    | 的残疾证号                                                                |                                                                                                    |                                                                                                    |                                                                    |
| đ                                                                                                    | 定励或处分                                                                                         |                                                                 |                                                                   |                                                                                                    |                                                                                                    |                                                                                                    | 何时何地受过                                                               | 何种奖励                                                                                                    | 或处分                                                                                                    |                                                                    |
| <b>₽</b> ^                                                                                                    | 人简历                                                                                           |                                                                 |                                                                   |                                                                                                    |                                                                                                    |                                                                                                    |                                                                      |                                                                                                    |                                                                                                    |                                                                    |
|                                                                                                    |                                                                                               |                                                                 | 起止时间                                                              | <b>∨</b> ∉                                                                                                    | ▼月3                                                                                                    |                                                                                                    | 年 🖌 🗸 月                                                              |                                                                                                    |                                                                                                    |                                                                    |
|                                                                                                    |                                                                                               |                                                                 | 在何地何单位                                                            | 所属县区:                                                                                                    | ,                                                                                                    | •                                                                                                    |                                                                      | ~                                                                                                    |                                                                                                    | ~                                                                  |
|                                                                                                    |                                                                                               | 0. <del>4</del>                                                 | 学习或工作                                                             | 单位名称:                                                                                                    |                                                                                                    |                                                                                                    |                                                                      |                                                                                                    |                                                                                                    |                                                                    |
|                                                                                                    |                                                                                               |                                                                 | 证明人                                                               | 证明人姓名                                                                                                    |                                                                                                    | 证明人                                                                                                    | 职位:                                                                  |                                                                                                    | 证明人单位:                                                                                                    |                                                                    |
|                                                                                                    |                                                                                               |                                                                 | 起止时间                                                              | <b>~</b>                                                                                                    | ■ ▼月 3                                                                                                    | <u>×</u>                                                                                                    | 年 1月                                                                 |                                                                                                    |                                                                                                    |                                                                    |
|                                                                                                    | A 1 98 T.                                                                                     | 1Treb                                                           | 在何地何单位                                                            | 所属县区:                                                                                                    |                                                                                                    | •                                                                                                    |                                                                      | ~                                                                                                    |                                                                                                    | ~                                                                  |
| *                                                                                                    | 个人简历:                                                                                         | 初中                                                              | 学习或工作                                                             | 单位名称:                                                                                                    |                                                                                                    |                                                                                                    |                                                                      |                                                                                                    |                                                                                                    |                                                                    |
|                                                                                                    |                                                                                               |                                                                 |                                                                   |                                                                                                    |                                                                                                    |                                                                                                    |                                                                      |                                                                                                    |                                                                                                    |                                                                    |
|                                                                                                    |                                                                                               |                                                                 | 证明人                                                               | 证明人姓名:                                                                                                    |                                                                                                    | 证明人                                                                                                    | 职位:                                                                  |                                                                                                    | 证明人单位:                                                                                                    |                                                                    |
|                                                                                                    |                                                                                               |                                                                 | 证 明 人<br>起止时间                                                     | 证明人姓名:                                                                                                    | :                                                                                                    |                                                                                                    | 职位: 🚺                                                                |                                                                                                    | 证明人单位:                                                                                                    |                                                                    |
|                                                                                                    |                                                                                               | -                                                               | 证明人<br>起止时间<br>在何地何单位                                             | 证明人姓名:                                                                                                    | :<br>• • 月 音                                                                                                    | 证明入<br>≦<br>✔                                                                                                    | 职位:  <br> 年 月                                                        | ~                                                                                                    | 证明人单位:                                                                                                    | ~                                                                  |
|                                                                                                    |                                                                                               | 高中                                                              | 证明人           起止时间           在何地何单位           学习或工作               | 证明人姓名: ↓ 年 所属县区: 单位名称:                                                                                                    | :<br>[ <b>、</b> 月 ]                                                                                                    |                                                                                                    | 职位:月<br>年月                                                           | •                                                                                                    | 证明人单位:                                                                                                    | ~                                                                  |
|                                                                                                    |                                                                                               | 高中                                                              | 证明人       起止时间       在何地何单位       学习或工作       证明人                 | 证明人姓名: ↓ 年 所属县区: ● 単位名称: 〕 证明人姓名:                                                                                                    |                                                                                                    | <br>≦<br>✔<br>证明人                                                                                                    | <b>职位:</b><br> 年                                                     | ~                                                                                                    | 证明人单位:                                                                                                    | ~                                                                  |
| <b>分</b> 直                                                                                                    | 系亲属信息                                                                                         | 高中                                                              | 证明人           起止时间           在何地何单位           学习或工作           证明人 | 证明人姓名: ↓ 年 新属县区: 自位名称: 证明人姓名:                                                                                                    | : <b>一</b> 月 3                                                                                                    | <br>≦<br>✓<br><br>证明人                                                                                                    | <b>职位:</b><br>年 <b>▼</b> 月<br>职位:                                    | <b>~</b> [                                                                                                    | 证明人单位:                                                                                                    | <b>v</b> ]                                                         |
| ₿直                                                                                                    | 系亲属信息                                                                                         | 高中                                                              | 证明人<br>起止时间<br>在何地何单位<br>学习或工作<br>证明人                             | 证明人姓名: ↓ 年 所屬县区: [ 单位名称: 证明人姓名: 名                                                                                                    | :                                                                                                    | <br>≦<br>✓<br>」 证明人                                                                                                    | <b>职位:</b><br>■                                                      | ✓                                                                                                    | 证明人单位:<br>证明人单位:<br>证明人单位:                                                                                                    | ✓                                                                  |
| <b>₽</b> ]ā                                                                                                    | 系亲属信息                                                                                         | 高中                                                              | 证明人<br>起止时间<br>在何地何单位<br>学习或工作<br>证明人                             | 证明人姓名:                                                                                                    |                                                                                                    | ↓ 证明人 ↓ 证明人 ↓ 证明人 ★ ↓ ↓ ↓ ↓ ↓ ↓ ↓ ↓ ↓ ↓ ↓ ↓ ↓ ↓ ↓ ↓ ↓ ↓ ↓                                                                                                    | <b>职位:</b><br>⊨   ●月<br>职位:                                          | ✓ 工作单                                                                                                    | 证明人单位:       证明人单位:       证明人单位:                                                                                                    < | ▼                                                                  |
| <b>₽</b> ]ā                                                                                                    | 系亲属信息                                                                                         | 高中 关系 父亲 田辛                                                     | 证明人<br>起止时间<br>在何地何单位<br>学习或工作<br>证明人                             | 证明人姓名:            所屬县区:         单位名称:         证明人姓名:            名                                                                                                    |                                                                                                    | 」<br>证明人<br>正明人<br>族<br>▼                                                                                                    | <b>职位:</b><br>⊭                                                      | ✓                                                                                                    | 证明人单位:       证明人单位:       证明人单位:                                                                                                    | ✓                                                                  |
| <b>〕</b> 直                                                                                                    | 系奈屋信息<br>◆父母亲或<br>益护人信息                                                                       | 高中                                                              | 证明人<br>起止时间<br>在何地何单位<br>学习或工作<br>证明人<br>姓                        | 证明人姓名;         ●用         所屬县区:         単位名称:         证明人姓名:         名                                                                                                    |                                                                                                    | · 证明人<br>王 · · · · · · · · · · · · · · · · · · ·                                                                                                    | 职位:                                                                  | ✓ 工作单                                                                                                    | 证明人单位:<br>证明人单位:                                                                                                    | ✓                                                                  |
| 2) ā                                                                                                    | <u>系奈屋信息</u><br>◆父母亲或<br>益护人信息                                                                | 高中 关系 系 分子 法 人 子 子 子 子 子 子 子 子 子 子 子 子 子 子 子 子 子                | 证明人<br>起止时间<br>在何地何单位<br>学习或工作<br>证明人                             | 证明人姓名:       ●       所屬县区:       単位名称:       证明人姓名:       名                                                                                                    |                                                                                                    | ↓ 证明人 ▲ 证明人 ★  ★  ★  ★  ★  ★  ★  ★  ★  ★  ★  ★  ★  ★  ★  ★  ★  ★  ★  ★  ★  ★  ★  ★  ★  ★  ★  ★  ★  ★  ★  ★  ★  ★  ★  ★  ★  ★  ★  ★  ★  ★  ★  ★  ★  ★  ★  ★  ★  ★  ★  ★  ★  ★  ★  ★  ★  ★  ★  ★  ★  ★  ★  ★  ★  ★  ★  ★  ★  ★  ★  ★  ★  ★  ★  ★  ★  ★  ★  ★  ★  ★  ★  ★  ★  ★  ★  ★  ★  ★  ★  ★  ★  ★  ★  ★  ★  ★  ★  ★  ★  ★  ★  ★  ★  ★  ★  ★  ★  ★  ★  ★  ★  ★  ★  ★  ★  ★  ★  ★  ★  ★  ★  ★  ★  ★  ★  ★  ★  ★  ★  ★  ★  ★  ★  ★  ★  ★  ★  ★  ★  ★  ★  ★  ★  ★  ★  ★  ★  ★  ★  ★  ★  ★  ★  ★  ★  ★  ★  ★  ★  ★  ★  ★  ★  ★  ★  ★  ★  ★  ★  ★  ★  ★  ★  ★  ★  ★  ★  ★  ★  ★  ★  ★  ★  ★  ★  ★  ★  ★  ★  ★  ★  ★  ★  ★  ★  ★  ★  ★  ★  ★ </td <td></td> <td>▼ ▼ I作单</td> <td>证明人单位:       证明人单位:       证明人单位:</td> <td>→<br/>\$601E</td>                                                                                                    |                                                                      | ▼ ▼ I作单                                                                                                    | 证明人单位:       证明人单位:       证明人单位:                                                                                                    | →<br>\$601E                                                        |
| <u>〕</u> 直                                                                                                    | <u>系奈嚴信息</u><br>◆父母亲或<br>监护人信息                                                                | 高中<br>关系亲<br>安子<br>上<br>必须道<br>(公田                              | 证明人<br>起止时间<br>在何地何单位<br>学习或工作<br>证明人<br>姓<br>写父母信息,如             | 证明人姓名:<br>↓ 甲<br>所屬嬰区:<br>単位名称:<br>证明人姓名:<br>名                                                                                                    | :<br>=                                                                                                    |                                                                                                    | 职位:<br>□ 年 ● 月<br>职位:<br>人信息。                                        | ▼                                                                                                    | 证明人单位:       证明人单位:                                                                                                    |                                                                    |
| 2)直                                                                                                    | <u>系奈嚴信息</u><br>★父母亲或<br>监护人信息<br>孝任自                                                         | 高中<br>关系<br>父亲<br>监护人<br>必须填<br>(父母                             | 证明人<br>起止时间<br>在何地何单位<br>学习或工作<br>证明人<br>外<br>写父母信息,如<br>姓名必须填写,  | <ul> <li>证明人姓名:</li> <li>▼用</li> <li>所屬县区:</li> <li>单位名称:</li> <li>证明人姓名:</li> <li>名</li> </ul>                                                                                                    | :<br>■ ▼月 3<br>■ <b>R</b><br>■ <b>R</b><br>■ <b>R</b><br>■ <b>R</b><br>■ <b>R</b><br>■ <b>R</b><br>■ <b>R</b><br>■ <b>R</b><br>■ <b>R</b><br>■ <b>R</b><br>■ <b>R</b><br>■ <b>R</b>                                                                                                    | <ul> <li>         ・ 注明人         <ul> <li></li></ul></li></ul>                                                                                                    | 职位:<br>年 ● ● 月<br>职位: ●<br>人信息。<br>、)                                | ▼ ▼ ■ ■  ■ ■ ■ ■ ■ ■ ■ ■ ■ ■ ■ ■ ■ ■ ■ ■ ■ ■ ■ ■ ■ ■ ■ ■ ■ ■ ■ ■ ■ ■ ■ ■ ■ ■ ■ ■ ■ ■ ■ ■ ■ ■ ■ ■ ■ ■ ■ ■ ■ ■ ■ ■ ■ ■ ■ ■ ■< | 证明人单位:         证明人单位:                                                                                                    |                                                                    |
| ●]直<br><br><br>1<br>2<br>版                                                                                                    | <u>系奈康信息</u><br>★父母亲或<br>监护人信息<br>考信息<br>↓ 48★44★                                             | 高中<br>关系<br>安亲<br>监护人<br>必须填<br>(父母                             | 证明人<br>起止时间<br>在何地何单位<br>学习或工作<br>证明人<br>姓<br>写父母信息,如<br>姓名必须填写,  | 证明人姓名:<br>▼月<br>所屬嬰区:<br>単位名称:<br>证明人姓名:<br>名                                                                                                    | :                                                                                                    |                                                                                                    | 駅位:<br>年 ▼月<br>駅位:<br>人信意。<br>,)                                     | ✓ 工作单                                                                                                    | 证明人单位:         证明人单位:                                                                                                    | ▼<br>■<br>■<br>■<br>■<br>■<br>■<br>■<br>■<br>■<br>■<br>■<br>■<br>■ |
| €]直<br>;<br>;<br>;<br>;<br>;<br>;<br>;<br>;                                                                                                    | 系亲展信息 ★父母亲或<br>监护人信息 考信息 ★报考科类                                                                | 高中<br>关系<br>父亲<br>监护人<br>必须填<br>(父母                             | 证明人<br>起止时间<br>在何地何单位<br>学习或工作<br>证明人<br>好<br>写父母信息,如<br>姓名必须填写,  | 证明人姓名:         「用         所屬嬰区:         単位名称:         证明人姓名:         名         个别情况特殊         若死亡、禽鼻                                                                                                    | ■ 「「」」」                                                                                                    | 延明人     近明人     び     び | 駅位:<br>年 ↓ 月<br>駅位:<br>人信息。<br>,)<br>聖工等                             | ▼ [                                                                                                    | 证明人单位:         证明人单位:                                                                                                    | →<br>身份i日<br>〕<br>〕                                                |
| 2)直<br>1<br>2)报                                                                                                    | <ul> <li>系亲属信息</li> <li>★父母亲或<br/>监护人信息</li> <li>考信息</li> <li>★报考科类</li> <li>◆兼报科类</li> </ul> | 高中<br>关系<br>父亲<br>室<br>监护人<br>少须填<br>(父母                        | 证明人<br>起止时间<br>在何地何单位<br>学习或工作<br>证明人<br>好<br>写父母信息,如<br>姓名必须慎辱,  | <ul> <li>证明人姓名:</li> <li>● 川</li> <li>新屬景区:</li> <li>単位名称:</li> <li>证明人姓名:</li> <li>名</li> </ul>                                                                                                    | ■ ▼月 3 ■ R ■ R                                                                                                    |                                                                                                    | 訳位:<br>年 ▼月<br>职位:<br>人信息。<br>、)<br>ま<br>ご等<br>読得素扱料目                | ▼ [                                                                                                    | 证明人单位:         证明人单位:                                                                                                    | →<br>身份证<br>〕                                                      |
| <ul> <li>直</li> <li>1</li> <li>1</li></ul> | 系亲属信息       *父母亲或       监护人信息       考信息       *报考報科类       *兼报科类型                             | 高中<br>关系<br>父亲<br>监护人<br>必须填<br>(父母                             | 证明人<br>起止时间<br>在何地何单位<br>学习或工作<br>证明人<br>外<br>写父母信息,如<br>姓名必须道写,  | 证明人姓名:         「用         新編集         第二         第二         名         个别情况特殊         客         本市市、電具         公         、         、         、         、         、         、         、         、         、         、         、         、         、         、         、         、         、         、         、         、         、         、         、         、         、         、         、         、         、         、         、         、          、         、         、         、         、         、         、         、         、         、         、         、         、         、 <td><ul> <li>■ ▼月 3</li> <li>■ </li> <li>■ </li></ul></td> <td>延明人     証明人     証明人     証明人     証明人     証明人     証明人     証明人     証明人     証明人     証明人     読     文     □     □     □     □     □     □     □     □     □     □     □     □     □     □     □     □     □     □     □     □     □     □     □     □     □     □     □     □     □     □     □     □     □     □     □     □     □     □     □     □     □     □     □     □     □     □     □     □     □     □     □     □     □     □     □     □     □     □     □     □     □     □     □     □     □     □     □     □     □     □     □     □     □     □     □     □     □     □     □     □     □     □     □     □     □     □     □     □     □     □     □     □     □     □     □     □     □     □     □     □     □     □     □     □     □     □     □     □     □     □     □     □     □     □     □     □     □     □     □     □     □     □     □     □     □     □     □     □     □     □     □     □     □     □     □     □     □     □     □     □     □     □     □     □     □     □     □     □     □     □     □     □     □     □     □     □     □     □     □     □     □     □     □     □     □     □     □     □     □     □     □     □     □     □     □     □     □     □     □     □     □     □     □     □     □     □     □     □     □     □     □     □     □     □     □     □     □     □     □     □     □     □     □     □     □     □     □     □     □     □     □     □     □     □     □     □     □     □     □     □     □     □     □     □     □     □     □     □     □     □     □     □     □     □     □     □     □     □     □     □    □     □    □    □    □    □    □    □    □    □    □    □    □    □    □    □    □    □    □    □    □    □    □    □    □    □    □    □    □    □    □    □    □    □    □    □    □    □    □    □    □    □    □    □    □    □    □    □    □    □    □    □    □    □    □    □    □    □    □    □    □    □    □    □    □    □    □    □    □    □    □    □    □    □    □    □    □    □    □    □    □    □    □    □    □    □    □   □   □    □   □   □   □   □   □   □   □   □   □   □   □   □</td> <td>职位:<br/>年 ▼月<br/>职位:<br/>人信息。<br/>,)<br/>里工等<br/>電荷等兼祝科目</td> <td>▼ [</td> <td>证明人单位:         证明人单位:</td> <td></td> | <ul> <li>■ ▼月 3</li> <li>■ </li> <li>■ </li></ul> | 延明人     証明人     証明人     証明人     証明人     証明人     証明人     証明人     証明人     証明人     証明人     読     文     □     □     □     □     □     □     □     □     □     □     □     □     □     □     □     □     □     □     □     □     □     □     □     □     □     □     □     □     □     □     □     □     □     □     □     □     □     □     □     □     □     □     □     □     □     □     □     □     □     □     □     □     □     □     □     □     □     □     □     □     □     □     □     □     □     □     □     □     □     □     □     □     □     □     □     □     □     □     □     □     □     □     □     □     □     □     □     □     □     □     □     □     □     □     □     □     □     □     □     □     □     □     □     □     □     □     □     □     □     □     □     □     □     □     □     □     □     □     □     □     □     □     □     □     □     □     □     □     □     □     □     □     □     □     □     □     □     □     □     □     □     □     □     □     □     □     □     □     □     □     □     □     □     □     □     □     □     □     □     □     □     □     □     □     □     □     □     □     □     □     □     □     □     □     □     □     □     □     □     □     □     □     □     □     □     □     □     □     □     □     □     □     □     □     □     □     □     □     □     □     □     □     □     □     □     □     □     □     □     □     □     □     □     □     □     □     □     □     □     □     □     □     □     □     □     □     □     □     □     □     □     □     □     □     □     □     □     □     □     □    □     □    □    □    □    □    □    □    □    □    □    □    □    □    □    □    □    □    □    □    □    □    □    □    □    □    □    □    □    □    □    □    □    □    □    □    □    □    □    □    □    □    □    □    □    □    □    □    □    □    □    □    □    □    □    □    □    □    □    □    □    □    □    □    □    □    □    □    □    □    □    □    □    □    □    □    □    □    □    □    □    □    □    □    □    □    □   □   □    □   □   □   □   □   □   □   □   □   □   □   □   □  | 职位:<br>年 ▼月<br>职位:<br>人信息。<br>,)<br>里工等<br>電荷等兼祝科目                   | ▼ [                                                                                                    | 证明人单位:         证明人单位:                                                                                                    |                                                                    |
| <ul> <li>計</li> <li>計</li> <li>計</li> <li>計</li> <li>計</li> <li>計</li> <li>計</li> <li>計</li> <li>計</li> <li>計</li> <li>計</li> <li>計</li> <li>計</li> <li>計</li> <li>計</li> <li>計</li> <li>計</li> <li>計</li> <li>計</li> <li>計</li> <li>計</li> <li>計</li> <li>1</li> <li>1</li> <li>1</li> <li>1</li> <li>1</li> <li>1</li> <li>1</li> <li>1</li> <li>1</li> <li>1</li> <li>1</li> <li>1</li> <li>1</li> </ul>                                                                                                    |                                                                                               | 高中<br>关 系 系<br>留 亲<br>が<br>人<br>公<br>次<br>慎<br>国<br>二<br>二<br>二 | 证明人<br>起止时间<br>在何地何单位<br>学习或工作<br>证明人<br>姓<br>写父母信息,如<br>姓名必须道写,  | 证明人姓名:         「一川         所屬景区:         単位名称:         证明人姓名:         名         名         有死亡、寫异         、         、         、         、         、         、         、         、         名                                                                                                    | :<br>■ ▼月 3<br>-<br>-<br>-<br>-<br>-<br>-<br>-<br>-<br>-<br>-<br>-<br>-<br>-                                                                                                    | <ul> <li>         ・ ・ ・ ・ ・ ・ ・ ・ ・ ・ ・ ・ ・ ・ ・</li></ul>                                                                                                    | 职位:<br>年 ▼月<br>职位:<br>人信息。<br>、)<br>型工等<br>暫法導業授科目<br>★外语ii<br>★外语ii | ✓  工作单                                                                                                    | 证明人单位:         证明人单位:                                                                                                    | →<br>身份证<br>一                                                      |
| 2)直<br>1<br>2)版<br>1<br>1<br>1<br>1                                                                                                    | <ul> <li></li></ul>                                                                           | 高中<br>关系系<br>母 <u>監</u> 护人<br>公须填<br>(父母                        | 证明人<br>起止时间<br>在何地何单位<br>学习或工作<br>证明人<br>姓<br>写父母信息,如<br>姓名必须道写,  | 证明人姓名:         「用馬子」         第二年         第二年                                                                                                    | :<br>■ ● ● ● ■ ■ ■ ■ ■ ■ ■ ■ ■ ■ ■ ■ ■ ■ ■ ■                                                                                                    | 延明人     び     び   | 职位:<br>年 ▼月<br>职位:<br>↓<br>付信息。<br>、)<br>型工等<br>転換兼报料目<br>★<br>外语    | ▼ ▼ ■ ■  ■ ■ ■ ■ ■ ■ ■ ■ ■ ■ ■ ■ ■ ■ ■ ■ ■ ■ ■ ■ ■ ■ ■ ■ ■ ■ ■ ■ ■ ■ ■ ■ ■ ■ ■ ■ ■ ■ ■ ■ ■ ■ ■ ■ ■ ■ ■ ■ ■ ■ ■ ■ ■ ■ ■ ■ ■< | 证明人单位:         证明人单位:                                                                                                    | ▼                                                                  |

图 2.6 考生报名页面

7.信息核对。

进入报名界面以后,首先核对个人照片和身份证信息是否正确,如果不正确,请与报名点联系。如图 2.6,其中报名信息是 考生现场报名时所在的报名点、考区以及分配给本人的考生号; 基本信息是考生身份证内所读取的信息;报名信息和基本信息左 边的照片分别是考生现场报名采集的现场照片及考生身份证内 存储的身份证照片。报名信息和基本信息及照片文件都不能修 改,如果有错误,必须重新到报名点现场采集。

8. 其他信息填写。

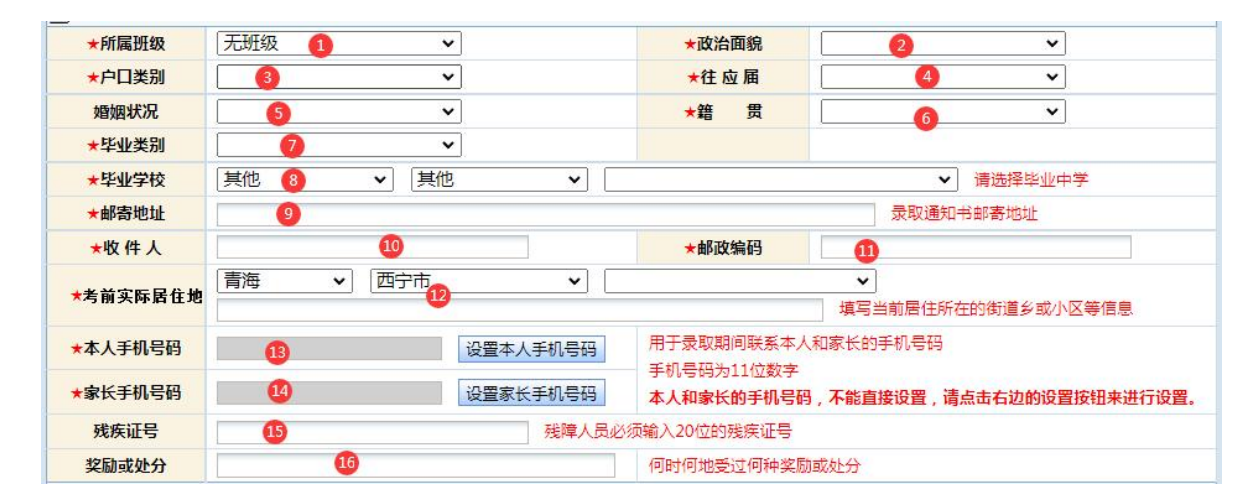

图 2.7 考生报名页面其他信息

"其他信息"栏目内容填写方式依次为:

①所属班级,在列表项目内选择自己所在的班级;

②政治面貌,在列表项目内选择本人的政治面貌;

③户口类别,选择非农业或农业户口,注意户籍制度改革后,将"农(牧)业家庭户籍"改为"城镇居民户籍",但其家庭成

员仍然在从事农(牧)业生产活动的,在提供了"村集体组织成 员证"、或旧户口本、或土地经营证、或其他能够足以证明其原 始身份证件的(由中学和考区招办审查原件和复印件),经考区 招办严格审查认定后,具有选报贫困专项计划资格的考生,请选 择"农业户口";

④往应届,选择是应届还是往届毕业生;

⑤婚姻状况,选择是未婚还是已婚;

⑥籍贯,选择本人籍贯,按本人户口本上的籍贯选择;

⑦毕业类别:选择自己最高学历的毕业类别;

⑧毕业学校,按市(州)、县(区)、中学代码顺序选择毕 业学校。若毕业学校代码不存在,可按下图依次选择"其他"、

"其他"、相应学校名称,并输入毕业学校的详细名称;

| ★毕业学校 | 其他 | ✓ 请选择毕业中学 |
|-------|----|-----------|
| ★邮寄地址 |    | 录取通知书邮寄地址 |

图 2.8 考生报名页面毕业学校信息

⑨通讯地址、⑩收件人、⑪邮政编码这三项是录取后,院校 给考生邮寄录取通知书的信息,请确保在高考当年9月1日(即 录取结束)前此信息准确无误。

①考前实际居住地,尽量填写考生临考及考试前天要居住的 地址。

①本人手机号码及④家长手机号码,务必准确填写,并且在招生录取结束前不得更改,因更改手机号码造成招生录取联络不畅等后果由考生本人承担。设置手机号码需要考生及时填写收到

的验证码,以验证手机号码的真实性。

|        | 设置本人手机号码 |
|--------|----------|
| 本人手机号码 |          |
| 手机验证码: | 发送手机验证码  |
|        |          |

15残疾证号,残障人员填写。

16奖励或处分,在何时何地受过何种奖励或处分。

9. 个人简历和直系亲属信息填写。

个人简历:按"小学"、"初中"、"高中"顺序填写;

父母亲或监护人信息:必须填写,如个别情况特殊又无父母 直系亲属,填写监护人栏。

| 🛃 个人简历        |            |                      |                      |                      |                   |         |        |      |
|---------------|------------|----------------------|----------------------|----------------------|-------------------|---------|--------|------|
|               |            | 起止时间                 | ● 年 [                | ▼月 至                 | ♥年                | ✔月      |        |      |
| 小学            | 小学         | 在何地何单位<br>学习或工作      | 所属县区:<br>单位名称:       | *                    |                   | ~       |        | ~    |
|               |            | 证明人                  | 证明人姓名:               |                      | 证明人职位:            |         | 证明人单位: |      |
|               |            | 起止时间                 | ● 年 [                | ▼月 至                 | ▼年                | ✔月      |        |      |
| ★个人简历:        | 初中         | 在何地何单位<br>学习或工作      | 所属县区:<br>单位名称:       | ~                    |                   | ~       |        | ~    |
|               |            | 证明人                  | 证明人姓名:               |                      | 证明人职位:            |         | 证明人单位: |      |
|               |            | 起止时间                 | 年 [                  | ♥月 至 [               | ▼年                | ✔月      |        |      |
|               | 高中         | 在何地何单位<br>学习或工作      | 所属县区:<br>单位名称:       | ~                    |                   | ~       |        | ~    |
|               |            | 证明人                  | 证明人姓名:               |                      | 证明人职位:            |         | 证明人单位: |      |
| 直系亲属信息        |            |                      |                      |                      |                   |         |        |      |
|               | 关系姓        |                      | 名                    | 民族                   | ŧ                 | 工作单位及职务 |        | 身份证号 |
|               | 父亲         | ŧ                    |                      |                      | ~                 |         |        |      |
| ★ <b>父母亲或</b> | 母亲         | ŧ                    |                      |                      | ~                 |         |        |      |
| 监护人信息         | 监护人        |                      |                      |                      | ~                 |         |        |      |
|               | 必须境<br>(父母 | (写父母信息,如<br>)姓名必须填写, | 个别情况特殊又无<br>若死亡、离异、乡 | 5父母直系亲属,<br>5联等在工作单位 | 填写监护人信息<br>栏内写明。) | •       |        |      |

图 2.10 考生报名页面个人简历和直系亲属信息

10. 报考信息填写。

| 报考信息  |          |   |           |               |    |   |
|-------|----------|---|-----------|---------------|----|---|
| ★报考科类 | 文史       | ~ | 请选择报考科类,文 | 史、理工等         |    |   |
| ★兼报科类 | 无兼报      | ~ | 报考艺术、体育的考 | 生,需选择兼报科目     | 3  |   |
| *考试类型 | 一普通文理    | ~ |           |               |    |   |
| *应试卷种 | 国家通用语言文字 |   | ~         | ★ <b>外语语种</b> | 英语 | ~ |

#### 图 2.11 考生报名页面报考信息

报考信息:"报考科类"分为"文史""理工""单考单招" 三类。报考艺术、体育的考生请在选择报考科类为"文史"或"理 工"的前提下,在"兼报科类"栏选择"艺术"或"体育"。

在"报考科类"的选择上,普通高中毕业生最好选择"文史" 或"理工",按这两类报考也可以参加省内高职院校的单招录取, 即使未被录取,还可参加普通高考;若选择了"单考单招"科类, 一旦没有被省内高职院校单招录取,无法参加普通高考,请考生 慎重选择。

兼报科类选择艺术的考生还须在"考试类型"栏目后选择以 下艺术类对应考试类型:

| *兼报科类 | 艺术                                                                      |
|-------|-------------------------------------------------------------------------|
| ★考试类型 | · · · · · · · · · · · · · · · · · · ·                                   |
| ★应试卷种 | 音乐类       舞蹈类       表(导)演类       播音与主持类       美术与设计类       书法类       戏曲 |

图 2.12 艺术类专业

报考科类选择单考单招的考生必须在"考试类型"选择以下 类型:

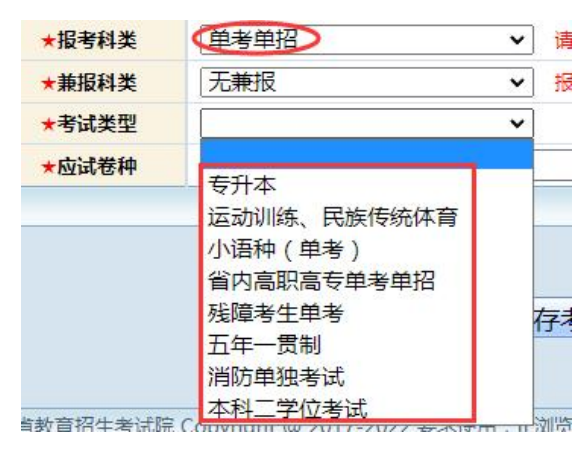

图 2.13 单考单招

11. 完成填写,信息保存,进入下一步。

| ▶ 报考信息 |            |              |                |    |   |
|--------|------------|--------------|----------------|----|---|
| ★报考科类  | 文史 🗸       | 请选择报考科类,文史、引 | 理工等            |    |   |
| ★兼报科类  | □ 无兼报      | 报考艺术、体育的考生,  | <b>需选择兼报科目</b> |    |   |
| ★考试类型  | ────────── |              |                |    |   |
| *应试卷种  | 国家通用语言文字   | ~            | <b>★</b> 外语语种  | 英语 | ~ |
|        |            |              |                |    |   |
|        |            |              |                |    |   |
|        |            |              |                |    |   |
|        | 已填写完成      | 伐, 保存考生信息进)  | (下一步)          |    |   |
|        |            |              |                |    |   |

图 2.14 保存考生信息页面

考生信息填报完成后,见上图,需点击"已填写完成,保存 考生信息进入下一步"按钮,进入考生信息确认界面。

12. 确认信息,修改或提交信息。

| 名占:(630001) 🛤 |            |        |                         | 应                                                                                        | 式卷种: 国家词      | 通用语言文字         | 科类:理1      | 状态:修改  |  |  |  |
|---------------|------------|--------|-------------------------|------------------------------------------------------------------------------------------|---------------|----------------|------------|--------|--|--|--|
| TR.           | 考          | 主号     | 24                      | 11                                                                                       | 姓名            | 张三             | 性别         | 女      |  |  |  |
|               | 身份         | h证号    |                         |                                                                                          | 出生日期          | 2005年04月14日    | 民族         | 汉族     |  |  |  |
|               | 政治         | 面貌     | 中共党员                    |                                                                                          | 婚姻状况          | 未婚             | 籍贯         | 青海     |  |  |  |
|               | <u>Þ</u> D | 送别     | 非农业户口                   |                                                                                          | 往应届           | 应届毕业生          | 考生类别       | 城镇应届   |  |  |  |
|               | 残疾         | 证号     |                         |                                                                                          |               |                |            |        |  |  |  |
|               | 户籍         | 地址     | (630102)青海省西宁市城东区 户籍地址  |                                                                                          |               |                |            |        |  |  |  |
| 采集照片          | 長考済        | 格类型    | (01)考生父母<br>我省有常住所      | (01)考生父母是在我省工作并持有我省常住户口的干部职工(或夫妇一方)、世居农牧民,考生本人在<br>我省有常住户口,高中在省内中学就读并参加我省高中学业水平考试的(无限报)。 |               |                |            |        |  |  |  |
|               | 毕业         | 类别     | 高中毕业                    |                                                                                          | 毕业中学          | (630000999)(无線 | 局<br>□     |        |  |  |  |
|               | 外语         | 语种     | 英语                      |                                                                                          | 兼报科类          | 艺术             | 考试类型       | 京剧器乐   |  |  |  |
|               | 邮寄         | 地址     | 邮寄地址                    |                                                                                          |               |                | 收件人        | 收件人    |  |  |  |
|               | 当前机        | 居住地    | 青海省西宁市                  | 市城东区当前居                                                                                  | 居住地           |                |            |        |  |  |  |
|               | 考前实际       | 际居住地   | 青海省西宁市                  | 青海省西宁市城东区 实际居住地                                                                          |               |                |            |        |  |  |  |
|               | 本人手        | 机号码    | 138111111               | 11                                                                                       | 家长手机号码        | 13822222222    | 邮政编码       | 330000 |  |  |  |
| 身份证照片         | 考生         | 特征     | (S)港澳青年 (T)残障人员         |                                                                                          |               |                |            |        |  |  |  |
| 专项报考资         | 格          |        | 具有国家、地方、高校专项报考资格        |                                                                                          |               |                |            |        |  |  |  |
| 省内专项报考        | 资格         |        | 2.符合省内民族地区教育高质量发展专项计划条件 |                                                                                          |               |                |            |        |  |  |  |
| 何时何地受过何种奖     | 励或处分:      |        | 无                       |                                                                                          |               |                |            |        |  |  |  |
|               |            | 自 20   | 19年01月至2                | 2020年04月                                                                                 | 青海省西宁市        | 市城东区 学习1学3     | 31学习1学习1   | 学习1    |  |  |  |
|               | 小子         | 证明人    | 证明人1                    | 证明人职位                                                                                    | 证明人职位         | 1 证明人单位        | 证明人单位1     |        |  |  |  |
|               |            | 自 20   | 21年02月至2                | 年02月 至 2022年05月 青海省西宁市城中区 学习2                                                            |               |                |            |        |  |  |  |
| 个人简历          | 初中         | 证明人    | 证明人2                    | 证明人职位                                                                                    | 证明人职位。        | 2 证明人单位        | 证明人单位2     |        |  |  |  |
|               |            | 自 20   | 23年03月 至 2024年06月       |                                                                                          | 青海省西宁市城西区 学习3 |                |            |        |  |  |  |
|               | 高中         | 证明人    | 证明人3                    | 证明人职位                                                                                    | 证明人职位         | 3 证明人单位        | 证明人单位3     |        |  |  |  |
|               | ×          | ж.     | 姓                       | 名                                                                                        | 民族            | 工作单位及          | <b>及职务</b> | 身份证号   |  |  |  |
| 父母亲或          | 父          | 亲      | 父                       |                                                                                          | 汉族            | 工作单位及职务        |            |        |  |  |  |
| 监护人信息         | 哥          | 亲      | 母                       |                                                                                          | 蒙古族           | 工作单位及职务2       |            |        |  |  |  |
|               | 监          | 户人     | 监护                      |                                                                                          | 回族            | 工作单位及职务3       |            |        |  |  |  |
| 思想品德考核意见      | 品德考核       | 亥意见asa | sa                      |                                                                                          |               |                |            |        |  |  |  |
| 信息有误,〕        | 反回修改       |        | ense                    |                                                                                          | 信息            | 无误,进入缴         | 費页面        |        |  |  |  |
| 暂不提交审核,返[     | 回上一步       | 修改     |                         | 考                                                                                        | 生已经确认         | 所有信息准确无        | 误,同意摄      | 是交审核   |  |  |  |

提示信息

i

请考生仔细核对以下信息(特别是红色标注信息)。如所有信息准确无 误,请点击下方右边按钮,提交考生信息审核,进入审核流程。通过 审核的考生信息不能修改。如还需要修改考生信息,考生请点击下方 左边按钮,暂不提交审核。

#### 青海省2024年普通高校招生考试报名登记表

图 2.15 确认信息页面

再次核对信息后,如信息有误,考生点击"暂不提交审核, 返回上一步修改"按钮返回修改信息;若信息无误,点击"考生 已经确认所有信息准确无误,同意提交审核"按钮提交本人信息 并进入下一步缴费流程,提交至缴费页面后,考生将不能再修改 个人信息。

注意: 在确认时, 注意显示的提示信息和确认表中有红色字体显示的信息。

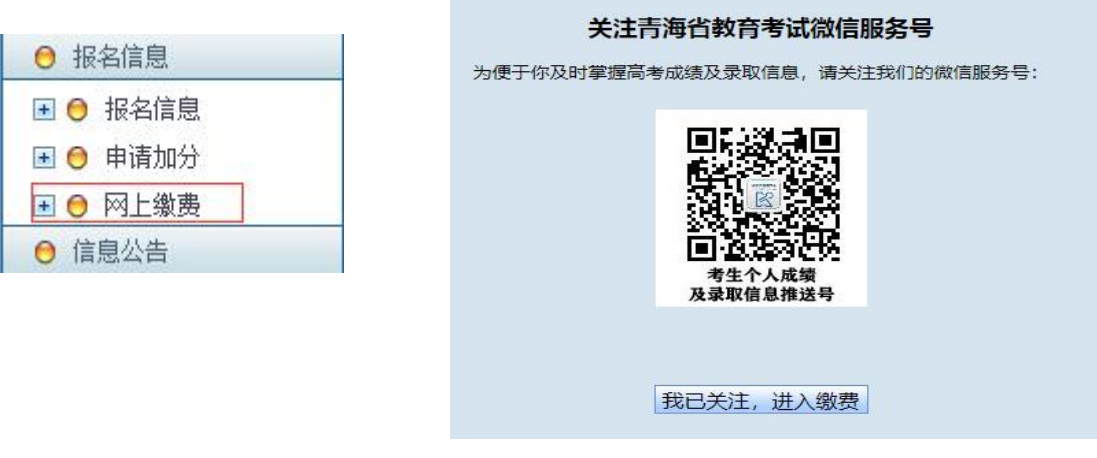

13. 报名缴费流程。

| 考生号:  | 2        |
|-------|----------|
| 姓 名:  | 300      |
| 报考类型: | 文史(汉语卷)  |
| 繳费金额: | 115 元    |
| 缴费状态: | 审核通过、待缴费 |

图 2.16 缴费信息确认页面

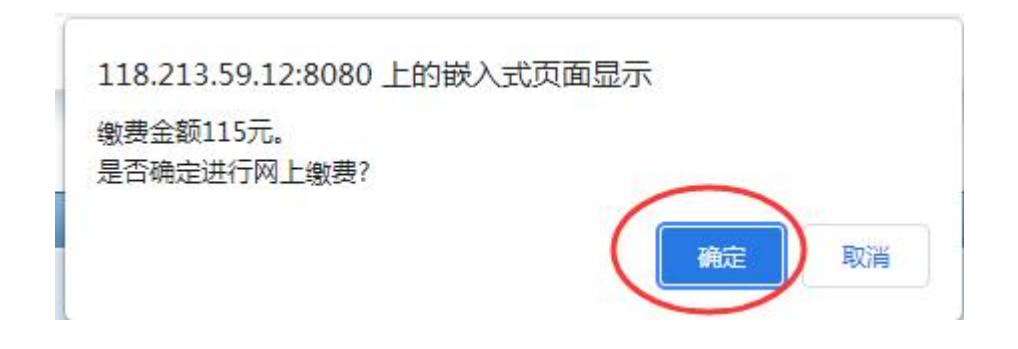

图 2.17 缴费确认提示框

进入缴费信息确认页面,核实考生考生号、姓名、报考类型 (科类及应试卷种)、缴费金额等信息后点击"进行网上缴费" 按钮,弹出"确认缴费提示框",核实无误后,点击"确定"按 钮。

进入支付页面,考生通过微信、银行卡方式完成缴费。

| 购买商品:高考报名费 订单号                | ∃ : 22630102110        | 订单总额: <b>00</b> 元<br>详情 ~ |
|-------------------------------|------------------------|---------------------------|
| 银行卡快捷支付 / 无<br><sub>银行卡</sub> | 可用银行列表与限额<br>请输入个人银行卡号 |                           |
| ▶ 网银支付 需提前开通网银                | 下一步                    |                           |
|                               |                        |                           |

### 图 2.18 支付界面

14.信息审核流程。

完成缴费后,进入报名点审核状态。报名点审核通过后,在 报名信息界面上会显示考生状态为审核通过状态。报名点审核未 通过,考生可以重新修改报名信息,再次提交审核。

### 第三章 申请加分操作说明

3.1 功能概述

考生完成报名并缴费成功后,请符合加分资格条件的考生申 报高考加分项目,准确、如实填报《青海省 2024 年普通高校招 生考试加分考生申请表》。

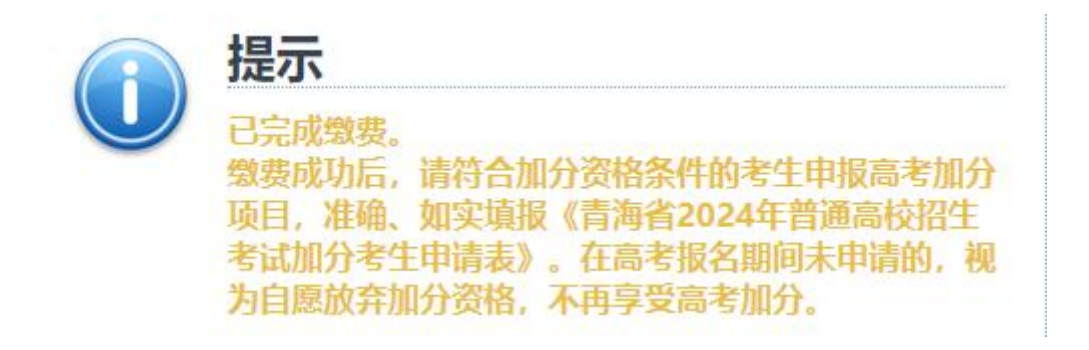

#### 图 3.1 缴费完成提示框

### 3.2 操作说明

符合加分资格条件的考生完成报名并缴费后,点击"报名
 信息"中的"申请加分"。

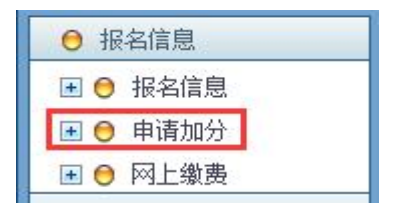

图 3.2 申请加分功能按钮

若考生未提交报名信息且缴费,则无法进行加分申请。

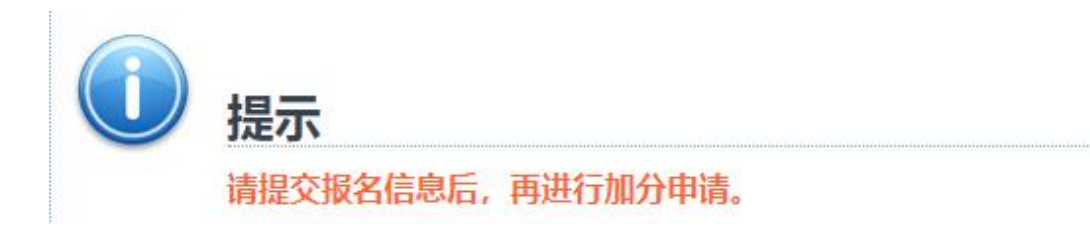

图 3.3 未提交报名信息时无法申请加分

 2.请考生仔细阅读"加分申请说明",并点击下方"我已阅 读并同意相关加分政策,现申请加分",填写《青海省 2024 年 普通高校招生考试加分考生申请表》。

3.《青海省 2024 年普通高校招生考试考生加分申请表》分为五个部分。第一部分为审核情况,主要呈现当前审核状态以及报名点、考区招办审核意见。第二部分为考生报名信息,主要展示考生号、科类、报名地区、报名点等信息;第三部分为基本信息,主要内容有姓名、性别、出生年月、民族、身份证号、户籍地区、毕业中学以及父母亲或监护人信息。以上三部分内容由系统自动提取,无须考生填写。

| 青海省2024年普通高校招生考试考生加分申请表 |             |              |     |      |      |                  |       |       |  |  |
|-------------------------|-------------|--------------|-----|------|------|------------------|-------|-------|--|--|
| 审核情况                    | ▶ 审核情况      |              |     |      |      |                  |       |       |  |  |
| 审核状态                    | 审核完成        | 审核完成         |     |      |      |                  |       |       |  |  |
| 报名点审核意见                 | 审核通过        | 审构通过         |     |      |      |                  |       |       |  |  |
| 考区审核意见                  | 审核通过        |              |     |      |      |                  |       |       |  |  |
| 报名信息                    |             |              |     |      |      |                  |       |       |  |  |
| 考生号                     | 2 📕 📕       |              |     |      | 科    | 类                | (5)理工 |       |  |  |
| 报名地区                    | (630001)    |              |     |      | 报名   | <mark>ي</mark> آ | 测试—   |       |  |  |
| 基本信息                    |             |              |     |      |      |                  |       |       |  |  |
| 姓名                      | 张三          |              |     |      | 性    | 別                | 女     | ζ     |  |  |
| 出生年月                    | 2005年04月14日 |              |     |      | 民    | 族                | 汉族    | 汉族    |  |  |
| 身份证号                    |             |              |     |      | 户籍   | 也区               | 青海省西  | 宁市城东区 |  |  |
| 毕业中学                    | λ.          |              |     |      |      |                  |       |       |  |  |
|                         | 关系          | 姓名           | 民族  |      | 工作单位 | 及职务              |       | 身份证号  |  |  |
| 父母亲或                    | 父亲          | 父            | 汉族  | 工作单位 | 及职务  |                  |       |       |  |  |
| 监护人信息                   | 母亲          | <del>G</del> | 蒙古族 | 工作单位 | 及职务2 |                  |       |       |  |  |
|                         | 监护人         | 监护           | 回族  | 工作单位 | 及职务3 |                  |       | ^     |  |  |

图 3.4 考生加分申请表前三部分

4. 第四部分为高中就读信息,主要采集考生高一至高三年级 六个学期的学籍所在学校与实际就读学校。其中,学校所在省 (市)一市(州)一县(区)可直接下拉选择,学校名称须由考 生填写。

| ▶ 高中就資信息 |     |                                                               |   |
|----------|-----|---------------------------------------------------------------|---|
| 高一年级     | 上学期 | 学籍所在学校地区: 青海 v 西宁市 v 城中区 v 学籍所在学校名称: XXX中学                    |   |
|          |     | 实际就读学校地区: 青海 v 西宁市 v 城西区 v 实际就读学校名称: XXX中学                    |   |
|          | 下学期 | <b>学籍所在学校地区: 青海 マ 海东市 マ 乐都区 マ 学籍所在学校名称: XXX中学</b>             |   |
|          |     | <b>実际就读学校地区: 「青海 ・ 」 海东市 ・ 」 平安区 ・ 」 実际就读学校名称: XXX中学</b>      | 1 |
| 高二年级     | 上学期 | <b>学籍所在学校地区: 「青海 → 「海北藏族自治州 → 」「门源回族自治县 → 学籍所在学校名称: XXX中学</b> |   |
|          |     | 实际就读学校地区:青海 v 海北藏族自治州 v 海晏县 v 实际就读学校名称:XXX中学                  |   |
|          | 下学期 | <b>学籍所在学校地区: 青海 ∨ 黄南藏族自治州 ∨ 同仁县 ∨ 学籍所在学校名称: XXX中学</b>         | ] |
|          |     | 实际就读学校地区: 青海                                                  | ] |
|          | 上学期 | 学籍所在学校地区: 青海 ∨ 海南藏族自治州 ∨ 共和县 ∨ 学籍所在学校名称: XXX中学                |   |
| 高三年级     |     | 实际就读学校地区: 青海 v 海南藏族自治州 v 同德县 v 实际就读学校名称: XXX中学                |   |
|          | 下学期 | <b>学籍所在学校地区: 青海</b> → 海西蒙古族藏族自治州 → 格尔木市 → 学籍所在学校名称: XXX+学     | ] |
|          |     | 实际就读学校地区: 青海                                                  | ] |

图 3.5 考生加分申请表第四部分

5. 第五部分为考生申请加分项目,按照不同加分项目分为加 分项目1和加分项目2。考生根据本人实际情况选择相对应的申 请加分项目,其中加分项目1中的内容可以多选,加分项目2中 的内容只能选择其中一项。

此外,申请加分界面最下方列出了民族艰苦地区加分项目区 域划分说明,供考生参考。

6.《青海省 2024 年普通高校招生考试考生加分申请表》填写完成并提交审核后,考生将无法修改。报名点或考区招办审核不通过后方可进行修改并重新提交审核。